HB-1-3555 Appendix 5 Page 1 of 6

## APPENDIX 5 INCOME LIMITS

The following USDA Income and Property Eligibility site is used to determine eligibility for USDA home loan programs. To determine income eligibility visit <a href="http://eligibility.sc.egov.usda.gov/eligibility/welcomeAction.do">http://eligibility.sc.egov.usda.gov/eligibility/welcomeAction.do</a>.

Note: Bookmark this site for future reference/use.

| United States Department of Agricultu<br>Rural Development                                                                                                    | re                                                 |                           |                      |                                   |                                            |                                       |                                             | ELIGIBILITY              |
|----------------------------------------------------------------------------------------------------|----------------------------------------------------|---------------------------|----------------------|-----------------------------------|--------------------------------------------|---------------------------------------|---------------------------------------------|--------------------------|
| Home Tutorials                                                                                                    |                                                    |                           |                      |                                   |                                            |                                       |                                             |                          |
| Single Family Housing Guaranteed                                                                                                    | Single Family Housing Direct                       | Multi-Family Housing      | Rural Business       | OneRD Loan Guaranteed             | Water and Environmental Guaranteed         | Water and Environmental Direct        | Community Facilities Guaranteed             |                          |
| Eligibility                                                                                                    |                                                    |                           |                      |                                   |                                            |                                       |                                             |                          |
| Welcome to the USDA Income and Property Eligibility Site<br>This site is used to evaluate the likelihood that a potential applicant would be eligible for program assistance. In order to be eligible for many USDA loans, household income must meet certain guidelines. Also, the home to be purchased must be located in an eligible rural area as defined by USDA.<br>To learn more about USDA home loan programs and how to apply for a USDA loan, click on one of the USDA Loan program links above and then select the Loan Program Basics link for the selected program. |                                                    |                           |                      |                                   |                                            |                                       |                                             |                          |
| To determine if a property is locate<br>Development loan program you se                                                                                                    | ed in an eligible rural area, click on<br>elected. | one of the USDA Loan proj | gram links above an  | d then select the Property Eligit | iity Program link. When you select a Rural | i Development program, you will be di | ected to the appropriate property eligibili | ity screen for the Rural |
| To assess potential eligibility of an applicant/household, click on one of the Single Family Housing Program links above and then select the applicable link.                                                                                                    |                                                    |                           |                      |                                   |                                            |                                       |                                             |                          |
|                                                                                                    | onacia ocorri rogiani represen                     |                           | oo min abore, alla l | ion select are appropriate USD.   | r program.                                 |                                       |                                             |                          |
|                                                                                                    |                                                    |                           |                      |                                   |                                            |                                       |                                             |                          |

USDA.gov | Farm Service Agency | Natural Resources Conservation Service | Rural Development | FOUA | Accessibility Statement | Privacy Policy | Non-Discriminiation Statement | Information Quality | FirstNow | White House

## To view the county income limits of a specific state:

1. From the Single Family Housing Guaranteed Eligibility navigation menu on the top of the page, select "Income Limits" to obtain a listing of all states' income limits.

| USDA<br>United States Department of Agriculture<br>Rural Development |                                     |                       |                                    | ELIGIBILITY                    |
|----------------------------------------------------------------------|-------------------------------------|-----------------------|------------------------------------|--------------------------------|
| Home Tutorials                                                       |                                     |                       |                                    |                                |
| Single Family Housing Guaranteed Single Family Housing Direct        | Multi-Family Housing Rural Business | OneRD Loan Guaranteed | Water and Environmental Guaranteed | Water and Environmental Direct |
| Community Facilities Guaranteed                                      |                                     |                       |                                    |                                |
| Property Eligibility Previous Eligibility Areas Income Eligibility   | Income Limits Loan Basics           |                       |                                    |                                |
| 00.1() ODECLAL DNI                                                   |                                     |                       |                                    |                                |

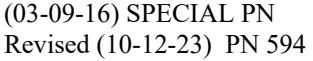

## HB-1-3555 Appendix 5 Page 2 of 6

2. Select the state.

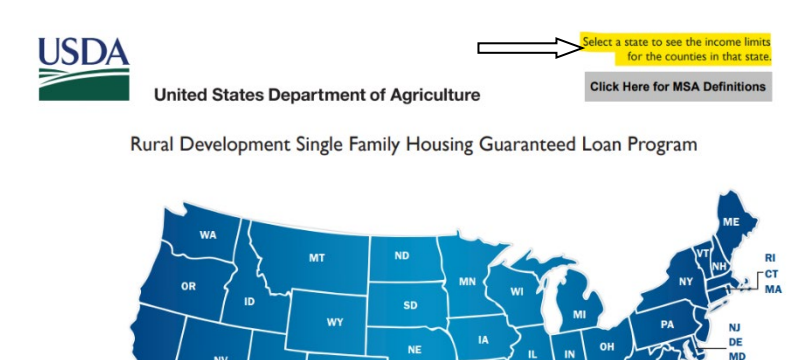

KS

co

NM

HI

A7

3. Once a state is selected, the income limits utilizing this method will display all counties within the selected state, by number of persons in the household.

VI

Return to top

4. Some counties that are contained within a Metropolitan Statistical Area (MSA) will be listed under the MSA.

|                          |                       |           |           |            |            |          |          | Pag      | e 318 of 334 |
|--------------------------|-----------------------|-----------|-----------|------------|------------|----------|----------|----------|--------------|
| HB - 1 - 3555, Appendix  | 5                     | GUABANTEE | D HOUSTNG | PROGRAM TN | COME LIMIT | s        |          |          |              |
|                          |                       |           | D HOUDING |            |            |          |          |          |              |
| STATE: WISCONSIN         |                       |           |           | ADJU       | STED I     | NCOME    | LIMI     | T S      |              |
|                          | PROGRAM               | 1 PERSON  | 2 PERSON  | 3 PERSON   | 4 PERSON   | 5 PERSON | 6 PERSON | 7 PERSON | 8 PERSON*    |
| Appleton, WI MSA         |                       |           |           |            |            |          |          |          |              |
|                          | VERY LOW INCOME       | 47850     | 47850     | 47850      | 47850      | 63200    | 63200    | 63200    | 63200        |
|                          | LOW INCOME            | 76550     | 76550     | 76550      | 76550      | 101050   | 101050   | 101050   | 101050       |
|                          | MOD.INC-GUAR.LOAN     | 110050    | 110050    | 110050     | 110050     | 145250   | 145250   | 145250   | 145250       |
| Chicago-Naperville-Elgin | , IL-IN-WI MSA        |           |           |            |            |          |          |          |              |
| Kenosha County, WI HUD   | Metro FMR Area        |           |           |            |            |          |          |          |              |
|                          | VERY LOW INCOME       | 44750     | 44750     | 44750      | 44750      | 59100    | 59100    | 59100    | 59100        |
|                          | LOW INCOME            | 71600     | 71600     | 71600      | 71600      | 94500    | 94500    | 94500    | 94500        |
| Durlanth Mar MT MC3      | MOD. INC-GUAR. LOAN   | 103500    | 103500    | 103500     | 103500     | 136600   | 136600   | 136600   | 136600       |
| Duluch, MN-WI MSA        | - THE Area            |           |           |            |            |          |          |          |              |
| Duluch, MN-WI HOD Mech   | VERY LOW THOMP        | 42650     | 42650     | 42650      | 42650      | 56300    | 56300    | 56300    | 56300        |
|                          | LOW INCOME            | 68250     | 69250     | 68250      | 69250      | 90100    | 90100    | 90100    | 90100        |
|                          | MOD INC-GUAR LOAN     | 103500    | 103500    | 103500     | 103500     | 136600   | 136600   | 136600   | 136600       |
| Eau Claire, WI MSA       | Hop I and Contraction | 200000    | 200000    | 200000     | 200000     | 200000   | 200000   | 200000   | 200000       |
| but ordered, he how      | VERY LOW INCOME       | 44750     | 44750     | 44750      | 44750      | 59100    | 59100    | 59100    | 59100        |
|                          | LOW INCOME            | 71600     | 71600     | 71600      | 71600      | 94500    | 94500    | 94500    | 94500        |
|                          | MOD. INC-GUAR. LOAN   | 103500    | 103500    | 103500     | 103500     | 136600   | 136600   | 136600   | 136600       |
| Fond du Lac, WI MSA      |                       |           |           |            |            |          |          |          |              |
|                          | VERY LOW INCOME       | 42100     | 42100     | 42100      | 42100      | 55600    | 55600    | 55600    | 55600        |
|                          | LOW INCOME            | 67350     | 67350     | 67350      | 67350      | 88900    | 88900    | 88900    | 88900        |
|                          | MOD.INC-GUAR.LOAN     | 103500    | 103500    | 103500     | 103500     | 136600   | 136600   | 136600   | 136600       |
| Green Bay, WI MSA        |                       |           |           |            |            |          |          |          |              |
| Green Bay, WI HUD Metr   | o FMR Area            |           |           |            |            |          |          |          |              |
|                          | VERY LOW INCOME       | 45100     | 45100     | 45100      | 45100      | 59550    | 59550    | 59550    | 59550        |
|                          | LOW INCOME            | 72150     | 72150     | 72150      | 72150      | 95250    | 95250    | 95250    | 95250        |
|                          | MOD.INC-GUAR.LOAN     | 103700    | 103700    | 103700     | 103700     | 136900   | 136900   | 136900   | 136900       |
| Oconto County, WI HUD    | Metro FMR Area        |           |           |            |            |          |          |          |              |
|                          | VERY LOW INCOME       | 40150     | 40150     | 40150      | 40150      | 53000    | 53000    | 53000    | 53000        |
|                          | LOW INCOME            | 64250     | 64250     | 64250      | 64250      | 84800    | 84800    | 84800    | 84800        |
|                          | MOD.INC-GUAR.LOAN     | 103500    | 103500    | 103500     | 103500     | 136600   | 136600   | 136600   | 130000       |
| Janesville-Beloit, WI MS |                       | 40750     | 40750     | 40750      | 40750      | 52000    | 52000    | 52000    | 50000        |
|                          | VERI LOW INCOME       | 40750     | 40750     | 40750      | 40750      | 53800    | 53800    | 53800    | 53800        |
|                          | NOD THE CURP LONG     | 103500    | 103500    | 103500     | 102500     | 126600   | 126600   | 126600   | 136600       |
|                          | MOD. INC-GUAR, LOAN   | 103500    | 103500    | 103500     | 103500     | 136600   | 136600   | 136600   | 130000       |
|                          |                       |           |           |            |            |          |          |          |              |

ID 8% OF 4 PERSON LIMIT FOR EACH PERSON IN EXCESS OF 8 PERSONS DERATE INCOME IS DEFINED AS THE GREATER OF 115% OF THE U.S. MEDIAN FAMILY INCOME OR 115% OF THE AVG THE STATE-WIDE AND STATE NON-METIAN FAMILY HECOMES OR 115/80THS OF THE AREA LOW-INCOME LIMIT

06/08/2022 SPECIAL PN

HB-1-3555 Appendix 5 Page 3 of 6

5. If no selection of state is made by the user, the user may utlize the right screen navigational tool to scroll by page through all states.

## To determine the eligibility of an individual or applicant/household:

1. From the Single Family Housing Guaranteed Eligibility navigation menu on the top of the page, select "Income Eligibility" from the Eligibility navigation menu. The following is a step-by-step guide in utilizing the website.

| USDA<br>United States Department of Agriculta<br>Rural Development                                                                                         | ire                                                            |  |  |  |  | ELIGIBILITY |  |  |  |
|----------------------------------------------------------------------------------------------------|----------------------------------------------------------------|--|--|--|--|-------------|--|--|--|
| Home Tutorials                                                                                                    |                                                                |  |  |  |  |             |  |  |  |
| Single Family Housing Guaranteed Single Family Housing Direct Multi-Family Housing Rural Business OneRD Loan Guaranteed Water and Environmental Guaranteed |                                                                |  |  |  |  |             |  |  |  |
| Water and Environmental Direct                                                                                                    | Water and Environmental Direct Community Facilities Guaranteed |  |  |  |  |             |  |  |  |
| Property Eligibility Previous Eligibility Areas Income Eligibility Income Limits Loan Basics                                                               |                                                                |  |  |  |  |             |  |  |  |
| Single Family Housing Inc                                                                                                    | ome Eligibility                                                |  |  |  |  |             |  |  |  |

Contact Us -

Contact US -

2. Select a state from the drop down menu.

| United States Department of Agricultu<br>Rural Development | Ire                             |                      |                |                       |                                    | ELIGIBILITY |
|------------------------------------------------------------|---------------------------------|----------------------|----------------|-----------------------|------------------------------------|-------------|
| Home Tutorials                                             |                                 |                      |                |                       |                                    |             |
| Single Family Housing Guaranteed                           | Single Family Housing Direct    | Multi-Family Housing | Rural Business | OneRD Loan Guaranteed | Water and Environmental Guaranteed |             |
| Water and Environmental Direct                             | Community Facilities Guaranteed |                      |                |                       |                                    |             |
| Property Eligibility Previous Eligi                        | bility Areas Income Eligibility | Income Limits Loan   | Basics         |                       |                                    |             |
| Single Family Housing Inc                                  | ome Eligibility                 |                      |                |                       |                                    |             |
| Property Location                                          |                                 |                      |                |                       |                                    |             |
| State: Please pick                                         | a state below 🔽                 |                      |                |                       |                                    |             |
|                                                            |                                 |                      |                |                       |                                    |             |
|                                                            |                                 |                      |                |                       |                                    | Reset       |

3. Select a county within the state by utilizing the dropdown.

| United States Department of Agricults<br>Rural Development | re                                 | -                    | C                     | -                     |                                    | ELIGIBILITY |
|------------------------------------------------------------|------------------------------------|----------------------|-----------------------|-----------------------|------------------------------------|-------------|
| Home Tutorials                                             |                                    |                      |                       |                       |                                    |             |
| Single Family Housing Guaranteed                           | Single Family Housing Direct       | Aulti-Family Housing | Rural Business        | OneRD Loan Guaranteed | Water and Environmental Guaranteed |             |
| Water and Environmental Direct                             | Community Facilities Guaranteed    |                      |                       |                       |                                    |             |
| Property Eligibility Previous Eligi                        | bility Areas Income Eligibility Ir | ncome Limits Loan    | Basics                |                       |                                    |             |
| Single Family Housing Inc                                  | ome Eligibility                    |                      |                       |                       |                                    |             |
| ,<br>Property Location                                     |                                    |                      |                       |                       |                                    |             |
| State: Wyoming                                             |                                    | County: Pl           | lease pick a county b | elow 🗸                |                                    |             |
|                                                            |                                    |                      |                       |                       |                                    |             |
|                                                            |                                    |                      |                       |                       |                                    | Reset       |

(03-09-16) SPECIAL PN Revised (10-12-23) PN 594 HB-1-3555 Appendix 5 Page 4 of 6

4. Complete information on household members.

This site is utilized to determine program eligible income and will include income from all household members, regardless if they are a party to the note to be taken.

The "question" symbol - 🕐 may be utilized to seek additional information on each topic.

This site is dynamic.

- > Enter the total number of people in the household.
- Enter the number of residents in the household under 18 years of age, disabled, or are full-time students. A deduction field for annual child care expenses will display on the following page.
- If the loan applicant or co-applicant is age 62 years of age or older, select "Yes." A deduction field for eligible expenses will display on the following page.
- If there are any disabled household members, select "Yes." A deduction field for eligible expenses will display on the following page.

Contact Us -

5. Select "Next."

| United States Department of Agricultu<br>Rural Development         | re                                                                                                    |                      |                |                       |                                | ELIGIBILITY     |  |  |
|--------------------------------------------------------------------|----------------------------------------------------------------------------------------------------|----------------------|----------------|-----------------------|--------------------------------|-----------------|--|--|
| Home Tutorials                                                     |                                                                                                    |                      |                |                       |                                |                 |  |  |
| Single Family Housing Guaranteed<br>Water and Environmental Direct | Single Family Housing Direct<br>Community Facilities Guaranteed                                                                                                    | Multi-Family Housing | Rural Business | OneRD Loan Guaranteed | Water and Environmental Guaran | teed            |  |  |
| Property Eligibility Previous Eligit                               | ility Areas Income Eligibility                                                                                                    | Income Limits Loan   | Basics         |                       |                                |                 |  |  |
| Single Family Housing Inco                                         | ome Eligibility                                                                                                    |                      |                |                       |                                |                 |  |  |
| State: Wyoming                                                     | County:                                                                                                    | Carbon County        | Metr           | opolitan Area:        | Carbon County, WY              |                 |  |  |
| Household Members Informatio                                       | n                                                                                                    |                      |                |                       |                                |                 |  |  |
|                                                                    | Number of People in Household : Image: Control of the second second |                      |                |                       |                                |                 |  |  |
|                                                                    | Is Loan Applicant or Co-Applicant age 62 or older? : No V @<br>Are there any Disabled Persons Living in the Household? : No V @                                                                                                    |                      |                |                       |                                |                 |  |  |
|                                                                    |                                                                                                    |                      |                |                       |                                | Prev Next Reset |  |  |

- 6. Complete the "Expenses and Deductions" portion of the page. Available data fields will appear based upon the responses provided on the "Household Member Information" page.
- 7. Complete the "Gross Monthly Income" section for all adult household members, regardless if a household member is a party to the note.
- 8. Select "Finish" to complete the calculation of program eligible income.

| State:                                                                                                  | Wyoming                                                                                                    | County:   | Carbon County             | Metropolitan Area: | Carbon County, WY 👩 |  |
|----------------------------------------------------------------------------------------------------|----------------------------------------------------------------------------------------------------|-----------|---------------------------|--------------------|---------------------|--|
| xpenses and [                                                                                           | Deductions                                                                                                    |           |                           |                    |                     |  |
| Annual Child C<br>Annual Medica<br>Enter amount of<br>ombined with eli<br>f the Gross Annu<br>pplicant) | are Expenses :<br>I Expenses :<br>medical expenses, that when<br>gible disability expenses, exceed 3%<br>ual income of the Applicant and Co- | 0         |                           |                    |                     |  |
| ross Monthly I                                                                                          | ncome                                                                                                    |           |                           |                    |                     |  |
|                                                                                                    |                                                                                                    | Applicant | Other Household<br>Member |                    |                     |  |
| ase Employm                                                                                             | ent Income                                                                                                    | 0         | 0 🕐                       |                    |                     |  |
| Overtime Incor                                                                                          | ne                                                                                                    | 0         | 0 📀                       |                    |                     |  |
| onus Income                                                                                             |                                                                                                    | 0         | 0 📀                       |                    |                     |  |
| commission In                                                                                           | come                                                                                                    | 0         | 0 2                       |                    |                     |  |
| elf-Employme                                                                                            | ent Income                                                                                                    | 0         | 0 🕜                       |                    |                     |  |
| )ividend/Intere                                                                                         | est Income                                                                                                    | 0         | 0 👔                       |                    |                     |  |
| lot Dontal Inco                                                                                         | Imo                                                                                                    | 0         | 0 🕜                       |                    |                     |  |
| )4k                                                                                                    |                                                                                                    | 0         | 0 📀                       |                    |                     |  |
| All Other Income                                                                                        | ne Received by Adult Members<br>old :                                                                                                    |           | )                         |                    |                     |  |

- 9. An "Income Eligibility Determination Summary" will display.
- 10. The summary will outline the applicant's eligibility for the Guaranteed Rural Housing Loan Program and the Section 502 Direct Rural Housing Loan Program.

| Single Family Housin                                                                                                    | g Guaranteed Single Fa                                                                                                    | amily Housing Direct                                                                                                    | Multi-Family Housing                                                                                       | Rural Business                          | OneRD Loan Guaranteed                                         | Water and Environmental Guaranteed                                                                                                    |     |
|----------------------------------------------------------------------------------------------------|----------------------------------------------------------------------------------------------------|----------------------------------------------------------------------------------------------------|----------------------------------------------------------------------------------------------------|-----------------------------------------|---------------------------------------------------------------|----------------------------------------------------------------------------------------------------|-----|
| Nater and Environme                                                                                                    | ntal Direct Community                                                                                                    | Facilities Guaranteed                                                                                                    |                                                                                                    |                                         |                                                               |                                                                                                    |     |
| Property Eligibility                                                                                                    | Previous Eligibility Areas                                                                                                    | Income Eligibility                                                                                                    | Income Limits Loan E                                                                                       | Basics                                  |                                                               |                                                                                                    |     |
| Single Family                                                                                                    | Housing Income Eligit                                                                                                    | pility                                                                                                    |                                                                                                    |                                         |                                                               |                                                                                                    |     |
| Property Location                                                                                                    | n                                                                                                    |                                                                                                    |                                                                                                    |                                         |                                                               |                                                                                                    |     |
| State:                                                                                                    | Wyoming                                                                                                    | County:                                                                                                    | Carbon County                                                                                              | Met                                     | ropolitan Area:                                               | Carbon County, WY                                                                                                    |     |
| Single Family H<br>Applicant meet<br>abity have aread<br>Click here for fo<br>Click here to co<br>Contact an App<br>Please keep in<br>insurance; there<br><b>Summary o</b><br>Annual Hous<br>Total Deducti | subjing Program ~ Income E<br>s the income limits for the<br>labe credit history for the loan reque-<br>ther details on the Guarant<br>mplete a self-assessment for<br>oved Program Lender to ap-<br>mind the Direct Loan Program<br>fore, results may vary from<br>f Adjusted Annual H<br>shold Income :<br>ons : | ligibility Determination St<br>he Section 502 Guarante<br>sted, and must meet offer progra<br>ed Loan Program.<br>r the Direct Loan Prograr<br>ply or ask more detailed<br>m self-assessment tool co<br>this determination.<br>ousehold Income | ummary<br>wed Rural Housing Loan Pr<br>an requirements.)<br>m.<br>questions.<br>considers general househol | ogram based on in<br>Id composition, mo | come entered and Program In<br>nthly income, monthly debts, p | come Guidelines in effect as of 07-11-2023. (Applicant must show repaym<br>property location, estimated property taxes, and estimated hazard<br>\$96,000.00<br>\$3,360.00 | int |
| Household A                                                                                                    | ljusted Annual Income :                                                                                                    | lousing Loan Prod                                                                                                    | ram                                                                                                    |                                         |                                                               | \$92,640.00                                                                                                    |     |
| Maximum Ad                                                                                                    | usted Household Income fo                                                                                                    | r Selected State and Cou                                                                                                    | inty :                                                                                                    |                                         |                                                               | \$103,500.00                                                                                                    |     |
| Section 502                                                                                                    | Direct Rural Housin                                                                                                    | ig Loan Program                                                                                                    |                                                                                                    |                                         |                                                               | • • • • • • • • • • • • • • • • • • • •                                                                                                    |     |
| Maximum Ad<br>Adjusted Hou                                                                                                    | usted Household Income fo<br>sehold Income Exceeds Ma                                                                                                    | r Selected State and Cou<br>ximum Income by :                                                                                                    | inty :                                                                                                    |                                         |                                                               | \$70,100.00<br>\$22,540.00                                                                                                    |     |
|                                                                                                    |                                                                                                    |                                                                                                    |                                                                                                    |                                         |                                                               |                                                                                                    |     |

Print Prev Reset